## SHOPPER EMARKET TRAINING

THIS JOB AID IS <u>NOT</u> FOR DEPARTMENTAL REQUESTERS; THOSE THAT HAVE THE FSU\_PO\_REQUESTER ROLE IN OMNI. IF YOU CAN CREATE REQUISITIONS, YOU NEED TO CLOSE THIS JOB AID AND USE THE ONE TITLED "EMARKET REQUESTERS".

If a Requester goes into the EMarket through the Shopper portal, their departmental Shoppers cannot see their name in the list of assignees to assign a cart to them. Requesters should not use these instructions in this job aid to enter the EMarket!

This job aid is for those with the FSU\_PO\_SHOPPER ROLE in OMNI. The FSU\_PO\_SHOPPER ROLE allows you to create shopping carts and assign the carts to your departmental Requesters to process a requisition for the items.

**SPECIAL NOTE:** YOU MUST HAVE THE FSU\_PO\_SHOPPER ROLE ASSIGNED TO YOUR USERNAME IN OMNI BEFORE YOU CAN SEE THE "ASSIGN CART" FUNCTION IN THE EMARKET. TO OBTAIN THIS ROLE, SUBMIT AN EORR (ELECTRONIC ON-LINE ROLE REQUEST), WHICH IS AVAILABLE ON THE OMNI PORTAL PAGE.

**NOTES:** Every employee at FSU will be given the "Shopper View Only" role with no capability to assign carts. If you sign in, create a cart, and don't have the link to Assign carts as reflected in this document, you need to enter an e-ORR (on-line role request) to obtain the FSU\_PO\_SHOPPER role and when approved through your supervisor and then Purchasing Services, you will then have access.

There are two types of catalogs to use when shopping in our EMarket. Hosted catalogs are those that are uploaded directly via Excel and the Shopper will see a list of items that are contained in the catalog. To see pictures, Shoppers will need to click on the URL for a picture of these items. You can compare items when using Hosted catalogs. When using these catalogs, you never leave the OMNI EMarket. Shoppers can save favorites using hosted catalogs. Punch-out catalogs are larger catalogs and when selected, the Shopper will go into the vendor's actual web site. You create a cart in that site, then "checkout" or "submit" the cart, sometimes called "requisition", back into OMNI EMarket, and then you save the cart there. Punch-out catalogs do not allow Shoppers to save favorites.

End users/requesters should not contact vendors regarding order delivery status in the EMarket module. Contact Purchasing Services to research the order for you if there is an issue with any order.

If you and your requesters are paid from different department ids, you need to have the Purchasing EMarket Administrators add more Dept IDs to your profile to link you up with your department requesters. You can send an email to <u>nmilburn@fsu.edu</u> or <u>pwsullivan@admin.fsu.edu</u> with the list of requesters you need to have linked up with your profile.

Let's go shopping!

## SHOPPING AND ASSIGNING A CART FROM A PUNCH-OUT CATALOG

This part of the job aid shows you how to create a shopping cart and assign it to a Requester in your department from a **Punch-out Catalog**:

Sign in to OMNI.

Click on the OMNI EMarket link in the box with the shopping cart.

| Employee Central 🙋 🖻                                                                                                    | OMNI FINANCIALS 8.9                                                                                                    |
|----------------------------------------------------------------------------------------------------|----------------------------------------------------------------------------------------------------|
| Inancials     Links to employee functions within the financials system.     Expense Reports     Travel Authorizations                                                                                                    | Financials 8.9<br>Access OMNI Financials 8.9                                                                                                    |
| HR / Payroll           Access Human Resources and Payroll functions           Benefits Summary           Concensation History           Direct Depast           Job Opening Search/Application           Prevention History           Direct Depast           Deb Opening Search/Application           Personal Information Summary           Timesheet           W-4 Information | HCM 9.0 C  MNI HCM 9.0 Access OMNI Human Resources 9.0 OMNI e-Market C                                                                                                    |
| Resources and Applications<br>Links to supporting materials including departmental websites, reporting<br>functions, applications and helpdesk resources.<br>Budeat Office<br>Controller<br>Human Resource<br>FSU theb Desk<br>Purchasing<br>Travel                                                                                                    | OBI Reporting       Coll Reporting         Image: Coll Reporting       Coll Reporting         Image: Coll Reporting       Coll Rep |
| o OPP Opline Pole Pequeets                                                                                                    | - FSU Help Desk 🛛 🖓 🗖                                                                                                    |
| Submit Online Role Request     Approve Online Role Request     Approve Online Role Request                                                                                                    | FSU Help Desk<br>FSU's Technology Services Help Desk. Research help<br>topics or submit an online help request.                                                                                                    |
| Job Aids     Image: Approve Role Request Job Aid     Approve Role Request Job Aid                                                                                                    | Business Objects XI                                                                                                    |
|                                                                                                    | Business Objects XI<br>Use this reporting tool to reach Business Objects reports.                                                                                                    |

Notice the two categories of catalogs; Hosted and Punch-out. When you find the vendor you want to purchase, click on the icon for that vendor to enter their site. In this example, Grainger is selected.

| Hosted CatalogSu                          | ppliers       |              |                                             |                | ?                                         |
|-------------------------------------------|---------------|--------------|---------------------------------------------|----------------|-------------------------------------------|
| Agilent<br>Technologies                   | Steenew .     | DADE Paper   | Fisher<br>Scientific                        | AVI 🐟 SPL      | Lowe's                                    |
| Marpan Supply<br>Company, Inc.            | BioLabs.      |              |                                             |                |                                           |
| Showcased Service                         | es            |              |                                             |                | ?                                         |
| Business Cards,<br>Stationary,<br>Envelop |               |              |                                             |                |                                           |
| Punch-out                                 |               |              |                                             | $\frown$       | ?                                         |
| Office paper                              |               | Dell         | TIG Technology                              | GRAINGER.      |                                           |
| Airgas South                              | HENRY SCHEIN* | Perkintimer' | SIGMA-ALDRICH                               | IN TERMATIONAL | Perdue<br>Steelcase Dealer /<br>Furniture |
| é                                         | FASTENAL      | #FERGUSON    | Herman Miller<br>Punchout & cXML PO<br>test |                |                                           |

When you get into the catalog, either enter a description of what you want to buy or click on a category. For this example I will use a description.

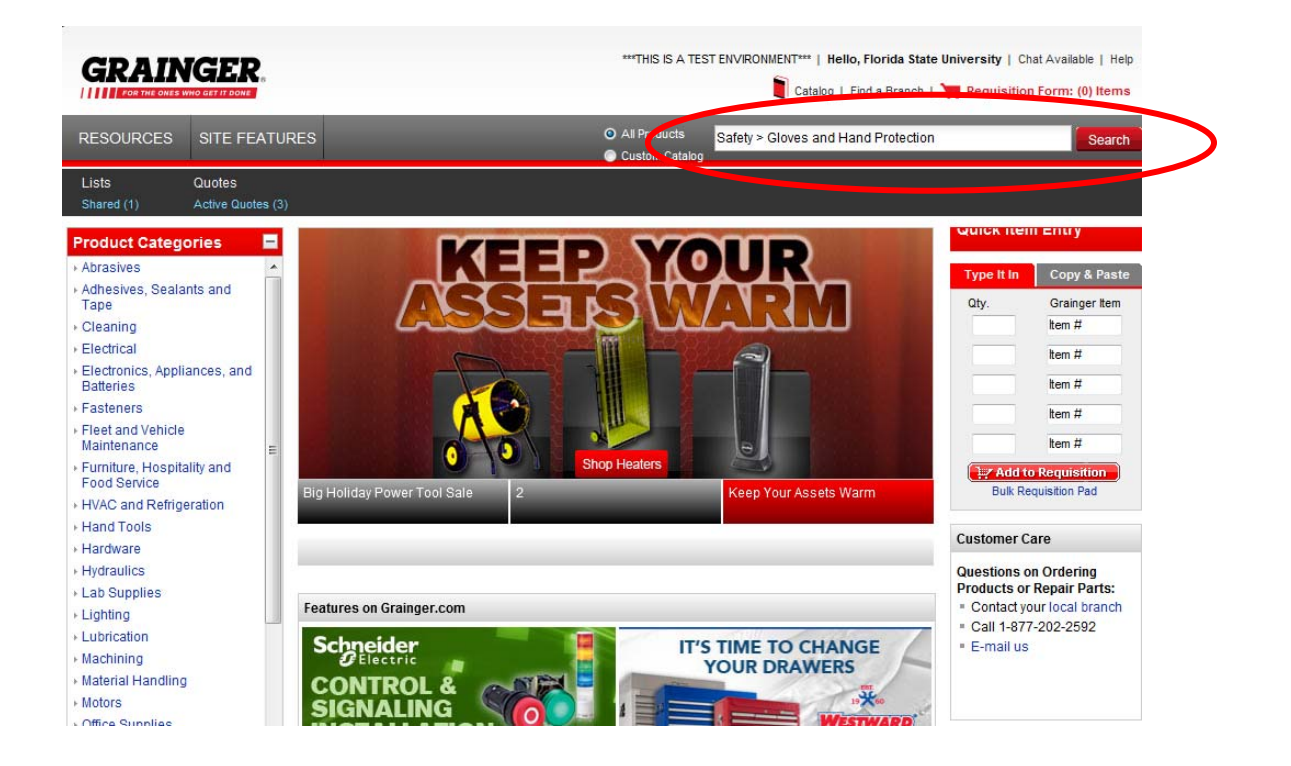

Find the item you want to purchase, enter the quantity in the box and click the "Add to Order" button.

**NOTES:** Lines are limited to 99 for any shopping cart in the catalogs. Be very careful however, because it may time out when trying to submit cart to OMNI. If you have a large order to process, periodically, after ordering 5-10 items, it is a good idea to go through the checkout process and when you get back into the FSU EMarket site, click "Save" to save your cart. Then you can click "Continue Shopping" to go back into the vendor's site and add more items.

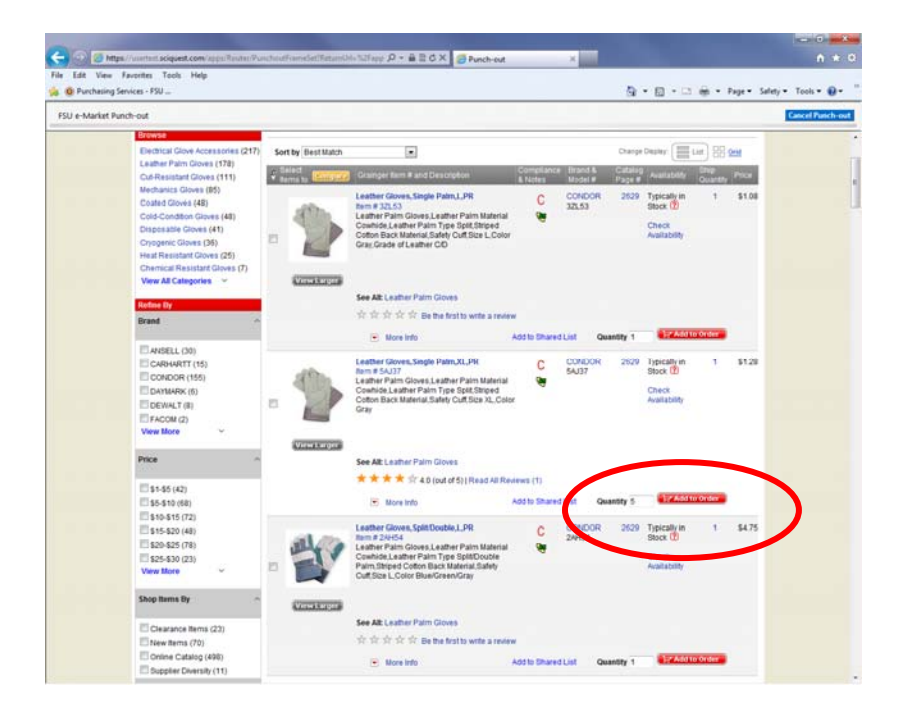

| Item #       Qty.       Description       Brand Mrr. Model #       Ship Availability P       Your Price       Price Price       Remove Price         •                                                                                                    | Contin               | ue Shopping Clear Re           | quisition       |                                                                                                   |                       |              |                                                                                                 |                                                               | (                                                            | Continue                                        |
|----------------------------------------------------------------------------------------------------|----------------------|--------------------------------|-----------------|---------------------------------------------------------------------------------------------------|-----------------------|--------------|-------------------------------------------------------------------------------------------------|---------------------------------------------------------------|--------------------------------------------------------------|-------------------------------------------------|
| Image: Salar start start star                                |                      | Item #                         | Qty.            | Description                                                                                       | Brand<br>Mfr. Model # | Ship<br>Qty. | Availability ?                                                                                  | Your<br>Price                                                 | Extended<br>Price                                            | Remove                                          |
| Support Langer     Support Langer     Support       |                      | 5AJ37<br>View Larger           | 5               | Leather Gloves, Patch Palm, XL, PR<br>>More Details<br>Country of Origin: China                   | CONDOR<br>5AJ37       | 1            | Typically in Stock                                                                              | \$3.00                                                        | \$15.00                                                      | 8                                               |
| If you changed quantities, cick to Update to durate availability is reak-line and adjusted continuously. This product will be reserved for you when you complete your order. If your organization requires order approval, the product will be reserved coc Granger receives the final approved order based on product availability at that time. Subtcal 564.06 SHARED LISTS Select Tam, then add to a Shared List [7] Select Tails or Cochinger Cochinger Co |                      | 1N874<br>View Larger           | 5               | Shop Apron, Blue, 36in. L, Denim<br>>More Details<br>Country of Origin: India<br>C                | CONDOR<br>1N874       | 1            | Typically in Stock<br>?                                                                         | \$9.80                                                        | \$49.00                                                      | ٥                                               |
| roduct availability is real-line and adjusted continuously. This product will be reserved for you when you complete your order. If your organization requires order approval, the product will be reserved for group of the product availability at that time.<br>Subtotal \$64.00<br>SHARED LISTS<br>Select time, then add to a Shared List [2]<br>More List Name<br>Inter New List Name<br>Add to Shared List                                                                                                    |                      |                                |                 |                                                                                                   |                       |              | If you                                                                                          | i changed qua                                                 | ntities, click to                                            | Update                                          |
| Select a List • OR<br>Enter New List Name<br>(Add to Shared List • Centinue)                                                                                                    | roduct a<br>nce Grai | vallability is real-time and a | idjusted contir | uously. This product will be reserved for you when<br>assed on product availability at that time. | you complete your (   | order. If ye | our organization requires orde<br>SHARED LIS<br>Select items, t<br>Most users fir<br>efficient. | er approval, the<br>TS<br>hen add to a S<br>d lists of 60 ite | e product will b<br>Subto<br>nared List ?<br>ms or less to b | e reserved<br>tal: <b>\$64.00</b><br>e the most |
| Enter New List Name Add to Shared List Continue                                                                                                    |                      |                                |                 |                                                                                                   |                       |              | Select a List                                                                                   | OR                                                            | •                                                            |                                                 |
| (Add to Shured List ) Continue                                                                                                    |                      |                                |                 |                                                                                                   |                       |              | Enter New Lis                                                                                   | t Name                                                        |                                                              |                                                 |
| Continus                                                                                                    |                      |                                |                 |                                                                                                   |                       |              | Add to                                                                                          | Shared List                                                   |                                                              |                                                 |
|                                                                                                    |                      |                                |                 |                                                                                                   |                       |              |                                                                                                 |                                                               |                                                              | ontinue                                         |
|                                                                                                    |                      |                                |                 |                                                                                                   |                       |              |                                                                                                 |                                                               |                                                              |                                                 |

Continue to search and select items needed and when completed, click the "Continue" link. The system will take you through the checkout process. Each catalog is a bit different, so follow the prompts when checking out. For Grainger, you select "Submit Requisition".

|                                             |                                                     |                                                                  | ***THIS IS A TEST                                        | ENVIRONMENT***   Hello, Florida State Universit | y   Chat Unavailable   Help<br>quisition Form: (2) Items |
|---------------------------------------------|-----------------------------------------------------|------------------------------------------------------------------|----------------------------------------------------------|-------------------------------------------------|----------------------------------------------------------|
| PRODUCTS                                    | RESOURCES                                           | SITE FEATURES                                                    | <ul> <li>All Products</li> <li>Custom Catalog</li> </ul> | Enter keyword or part number                    | Search                                                   |
| Lists<br>Shared (1)                         | Quotes<br>Active Quotes (6)                         |                                                                  |                                                          |                                                 |                                                          |
| Requisition C                               | Confirmation                                        |                                                                  |                                                          |                                                 |                                                          |
| Thank you for visitir                       | ng Grainger's Online C                              | atalog.                                                          |                                                          |                                                 |                                                          |
| You are about to tra<br>These items will no | ansfer items to your int<br>ot be shipped until app | ernal procurement system.<br>roval is received from your procure | ement system provider.                                   |                                                 |                                                          |
| For customer servi                          | ce, please contact Cus                              | tomer Care at 1-877-202-2592 or                                  | email us at eprocustomercare@                            | )grainger.com.                                  |                                                          |
| To complete this p                          | ortion of the process, c                            | lick Submit Requisition.                                         |                                                          |                                                 |                                                          |
| Edit Requisition                            |                                                     | Submit Requisition                                               |                                                          |                                                 |                                                          |
|                                             |                                                     |                                                                  |                                                          |                                                 |                                                          |

When you get the cart back in the FSU EMarket, be sure to click "Save".

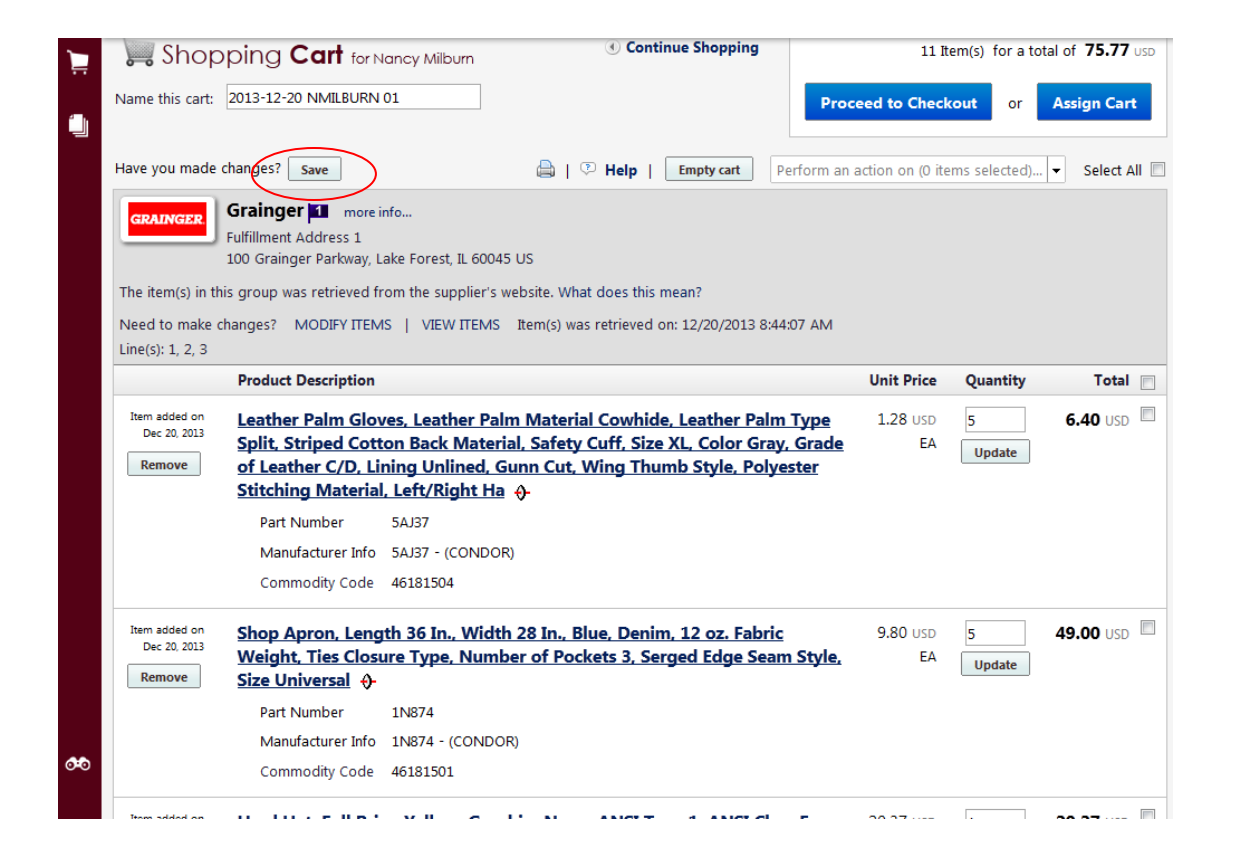

Now that you have saved your cart, to get it ordered, you must assign it to one of your requesters in your department. To find a requester, click on the "Assign Cart" link. A box will pop up, and then you click on "Search for an assignee".

| hon       | ping Cart                                              |                         | <b>Ocontinue Shop</b>                                                                                          | Assign Cart           |                             |                              | ?               | x   |
|-----------|--------------------------------------------------------|-------------------------|----------------------------------------------------------------------------------------------------|-----------------------|-----------------------------|------------------------------|-----------------|-----|
| iop       |                                                        |                         |                                                                                                    | Assign Cart To:       | Select from<br>Search for a | profile values<br>n assignee |                 |     |
| cart;     | 2013-12-20 NMILBORN                                    | 01                      |                                                                                                    | Note To Assignee:     |                             |                              |                 |     |
| made      | changes? Save                                          |                         | 🔒   🗵 Help   🛛 Empty ca                                                                                        |                       |                             |                              |                 |     |
|           | Grainger 🖬 more i                                      | nfo                     |                                                                                                    |                       |                             |                              | expand   cle    | ear |
|           | Fulfillment Address 1                                  |                         |                                                                                                    | Note: After a cart is | submitted, i                | t can be viewe               | d via History.  |     |
|           | 100 Grainger Parkway, L                                | ake Forest, IL 6004     | 5 US                                                                                                    | Prior to being subm   | nitted, the ca              | rt can be viewe              | d in Draft Cart | s   |
| c) in th  | vis aroun was retrieved fr                             | om the supplier's       | website What does this mean?                                                                                   | and can be unassig    | ned (withdra                | wn) if needed.               |                 |     |
| 5) 111 01 | iis group was retrieved ii                             | on the suppliers        | website, what does this mean.                                                                                  |                       | Assign                      | Cancel                       |                 |     |
| make c    | changes? MODIFY ITEM                                   | IS   VIEW ITEMS         | Item(s) was retrieved on: 12/20/2                                                                              |                       |                             |                              | _               | -   |
| 2, 3      |                                                        |                         |                                                                                                    |                       |                             |                              |                 |     |
|           | Product Description                                    |                         |                                                                                                    |                       | Unit Price                  | Quantity                     | Total           |     |
| d on      | Leather Palm Glov                                      | ves, Leather Pal        | m Material Cowhide, Leathe                                                                                     | er Palm Type          | 1.28 USD                    | 5                            | 6.40 USD        |     |
| 2015      | Split, Striped Cott                                    | on Back Mater           | ial, Safety Cuff, Size XL, Cold                                                                                | or Gray, Grade        | EA                          | Update                       |                 |     |
| e         | of Leather C/D, Li                                     | ning Unlined, G         | Sunn Cut, Wing Thumb Style                                                                                     | e, Polyester          |                             |                              |                 |     |
|           |                                                        | Lafe /Diales Lie        | the second second second second second second second second second second second second second second second s |                       |                             |                              |                 |     |
|           | Stitching Material                                     | , Lett/Right Ha         | · +                                                                                                    |                       |                             |                              |                 |     |
|           | Stitching Material<br>Part Number                      | 5AJ37                   | · •                                                                                                    |                       |                             |                              |                 |     |
|           | Stitching Material<br>Part Number<br>Manufacturer Info | 5AJ37<br>5AJ37 - (CONDO | ! <b>⊕</b> -<br>R)                                                                                             |                       |                             |                              |                 |     |

This search box pops up and you can then select a Dept Id from the drop down menu or you can search by a last name of the departmental requester. All users will only have the first three numbers of your default Dept ID that you are paid from in HR on the list. More may be added as required.

NOTE: If you need more Dept IDs because your Requesters are paid from a different Dept ID, you must email <u>nmilburn@fsu.edu</u> or <u>pwsullivan@admin.fsu.edu</u> with the names of those requesters you need added.

Dept Id search.....

| 🖉 User Search - Windows Internet Exp | lorer             |       |
|--------------------------------------|-------------------|-------|
|                                      |                   | Close |
|                                      | User Search       | ?     |
| First Name                           |                   |       |
| Last Name                            |                   |       |
| Email                                |                   |       |
| Department                           |                   |       |
| Position                             | 007               |       |
| Results per page                     | 062               |       |
|                                      | 074<br>084 Search |       |
|                                      | 225               |       |
|                                      |                   |       |
|                                      |                   |       |
|                                      |                   |       |
|                                      |                   |       |
|                                      |                   |       |
|                                      |                   |       |
|                                      |                   |       |
|                                      |                   | 7     |

When you select a Dept ID to use, the list of requesters that are also linked with that Dept ID will show up on the list. Select the name on the list you want to assign this cart to and click "Selected".

| Attps://usertest.sciquest | .com/?returnFunctior | n=setNextAssignee&permissions=Perm_PrepareRe | qForAno - \ | Windows Internet E |            | x |
|---------------------------|----------------------|----------------------------------------------|-------------|--------------------|------------|---|
| New Search                |                      |                                              |             |                    | Close      | Î |
| Results per page 10       | •                    | Users meeting the search criteria: 13        |             | 🔳 Page 1 💌         | of 2 🕨 📍   |   |
| Name 🔺                    | User Name 🗠          | Email                                        |             | Phone              | Action     |   |
| Bull, Daniel              | DBULL                | ps_invalid_email@admin.fsu.edu               | +1          | (850) 644-9720     | [select]   |   |
| Cordell, Myrtice          | JCORDELL             | JCORDELL.ps_invalid@admin.fsu.edu            | +1          | (850) 644-9730     | [select]   |   |
| Feldman, Marcia           | MFELDMAN             | MFELDMAN.ps_invalid@admin.fsu.edu            | +1          | (850) 645-1754     | [select]   |   |
| Johnson, James            | JCJOHNSON            | ps_invalid_email@admin.fsu.edu               |             |                    | [select]   | Ε |
| Kling, Tonya              | TKLING               | TKLING.ps_invalid@admin.fsu.edu              | +1          | (850) 645-5637     | [select]   |   |
| Lybbert, Nicholas         | NLYBBERT             | NLYBBERT.ps_invalid@admin.fsu.edu            | +1          | (850) 645-2789     | [select]   |   |
| Milburn, Nancy            | NMILBURN             | NMILBURN.ps_invalid@admin.fsu.edu            | +1          | (850) 644-9725     | [select]   |   |
| Miller, Geneva            | GAMILLER             | GAMILLER.ps_invalid@admin.fsu.edu            | +1          | (850) 644-9723     | [select]   |   |
| Rivers, Wilma             | WRIVERS              | WRIVERS.ps_invalid@admin.fsu.edu             | +1          | (850) 644-9728     | [select]   |   |
| Sullivan, Phyllis         | PWSULLIVAN           | PWSULLIVAN.ps_invalid@admin.fsu.edu          | +1          | (850) 644-9726     | [select]   |   |
| Results per page 10       | •                    |                                              |             | 🔳 Page             | 1 💌 of 2 🕨 |   |

**IMPORTANT NOTE:** If you cannot find a Requester that you should be able to see, or that you were able to assign carts to before, they may have entered the EMarket through the Shopper Portal and that makes them "invisible" to you. Contact that Requester and have them enter the EMarket through Financials>Create Requisition to rectify the problem. Then try your search again and they should be there.

Once a cart has been assigned, **only** the Shopper and the Requester assigned the cart to can unassign or reassign (respectively) the cart. It is up to the Shopper to insure the requester he/she sends it to is available to process the requisition for your cart prior to assignment.

| 🖉 Create Requisition - Windows                                | Internet Explorer                   |                                                       |                              |             |              |                                                     |                  |                     |                     |      |
|---------------------------------------------------------------|-------------------------------------|-------------------------------------------------------|------------------------------|-------------|--------------|-----------------------------------------------------|------------------|---------------------|---------------------|------|
| 🚱 🕤 👻 🙋 https://financials.or                                 | nni.fsu.edu/psp/sprdfi/EMPLOYEE     | (ERP/c/PV_MAIN_MENU.PV_REQ_ENTF                       | RY.GBL?FolderPath=PORTAL_ROO | T_OBJECT.E  | PCO_EPROCU   | REMENT.EP_PV_RE 🛩 🔒                                 | 🐓 🗙 Sear         | ch the Web          |                     | 1    |
| <u>File E</u> dit <u>V</u> iew F <u>a</u> vorites <u>T</u> oo | ls <u>H</u> elp                     |                                                       |                              |             |              |                                                     |                  |                     |                     | •    |
| 🚖 🏟 🌈 Create Requisition                                      |                                     |                                                       |                              |             |              |                                                     | 💧 • 🖻            | - 🖶 -               | 🔂 Page 👻 🌍 Tools    |      |
| ALL DO                                                        |                                     |                                                       |                              |             |              | SEARCH FLO                                          | RIDA STATE       |                     |                     |      |
| THE FLOR                                                      | IDA STATE UN                        | IVERSITY                                              |                              |             |              | Web                                                 | *                | Search              | GO                  | 1]   |
| 1851 Welcome! MILBUE                                          | NALS<br>RN, NANCY Wednesday, Fe     | bruary 2, 2011                                        |                              |             |              |                                                     | Home Wo          | orklist Fav         | orites Sian Out     |      |
| Menu 🖃                                                        |                                     |                                                       |                              |             |              |                                                     |                  |                     | -                   |      |
|                                                               | Nancy Milbur                        |                                                       |                              |             |              | 2011-                                               | 02-02 NMILB      | URN 01   5          | item(s), 167.00     | JSD  |
| FSU File Directory<br>Locations                               | Cart - Dra                          | aft Carts                                             |                              |             |              | Search for C                                        | atalog No. (SKl  | J) 🔽 📃              |                     | Go   |
| ▷ FSU PO to DOCS Interface ▷ FSU ePro Workflow                | home/shop                           | favorites                                             |                              |             | history      | pro                                                 | file             | 1                   | customize           | AAA  |
| ▷ FSU MBE Reports                                             | active cart draft carts             | favorites   my recent car                             | ts                           |             | _            |                                                     | _                | _                   |                     | ?    |
| - Manage Requisitions                                         |                                     |                                                       |                              |             |              |                                                     |                  |                     | Continue Shop       | ping |
| - <u>Receive Items</u><br>- <u>Reports</u>                    | *1                                  |                                                       |                              |             |              |                                                     | Assign Cart      |                     | 2                   | x    |
| - Administer Procurement                                      | Shopping C                          | art                                                   |                              |             |              | Assign Cart To:                                     | Phyllis Sulliva  | an<br>an file undur |                     | 1    |
| Requisition Summary                                           | <b>A</b>                            |                                                       |                              | Save        |              |                                                     | Search for an    | assignee            |                     | - 11 |
| There are no lines on this request.                           | Cart Name                           | 2011-02-02 NMILBURN 01                                | Please include additional    | add note    | e            | Note To Assignee:                                   |                  |                     | ~                   | - 11 |
| Please add new line in order to<br>save this requisition.     | Description                         | Paper for Dean                                        | into about order here        |             |              |                                                     |                  |                     | ~                   | - 11 |
| Total Lines: 0                                                | Priority                            | Normal 🐱                                              |                              |             |              | Notos Aftor a cart in subr                          | nitted it can be | a viewad viz        | expand   clear      | oing |
| Total Amount (USD): 0                                         |                                     |                                                       | Supplier / I                 | ine Item.   | Details      | submitted, the cart can b<br>(withdrawn) if needed. | e viewed in Dr   | raft Carts ar       | id can be unassigne | ed g |
|                                                               | Show line details                   |                                                       |                              |             |              | (                                                   | Assign           | Cancel              |                     | -11  |
|                                                               | Fulfillment Address 1               | more info                                             |                              |             |              | ro Number                                           |                  | ue masigned         |                     |      |
|                                                               | The item(s) in this group           | sca, IL 60143 US<br>was retrieved from the supplier's | s website. What does this me | an?         |              |                                                     |                  |                     |                     |      |
|                                                               | Need to make changes?<br>Line(s): 1 | MODIFY ITEMS   VIEW ITEM                              | S Item(s) was retrieved o    | n: 2/2/201: | 1 1:41:54 PM | 1                                                   |                  |                     |                     |      |
|                                                               | Product Descript                    |                                                       | 2 w 11 White 02 U C 1041     | C           | atalog No    | Size / Packaging                                    | Unit Price       | Quantity            | Ext. Price          |      |
|                                                               | Lb more info                        | -apel - 3020 BT CARTON - 6-17                         | 2 X 11 , White, 52 0.3, 104  | C           | CTN          | 01                                                  | 55.40            | 5 C1                | 107.00 030          |      |
|                                                               |                                     |                                                       |                              |             |              |                                                     | Supplier sul     | btotal              | 167.00 USD          |      |
|                                                               |                                     |                                                       |                              |             |              |                                                     | Subtotal         |                     | 167.00              |      |
|                                                               |                                     |                                                       |                              |             |              |                                                     | Total            |                     | 167.00 USD          |      |
|                                                               |                                     |                                                       |                              | Save        |              |                                                     |                  |                     |                     |      |
|                                                               |                                     |                                                       |                              |             |              |                                                     | Proceed to       | Checkout            | or Assign C         | art  |
|                                                               |                                     |                                                       |                              |             |              | -                                                   |                  |                     |                     |      |
|                                                               |                                     |                                                       |                              |             |              |                                                     |                  |                     |                     |      |
|                                                               |                                     |                                                       |                              |             |              |                                                     |                  |                     |                     |      |
|                                                               |                                     |                                                       |                              |             |              |                                                     | S Loc            | al intranet         | 100% 🔍              | •    |

Example of a search using name of requester.....

|                  |             | Close |
|------------------|-------------|-------|
|                  | User Search |       |
| First Name       |             |       |
| Last Name        | sullivan    |       |
| Email            |             |       |
| Department       | ×           |       |
| Position         |             |       |
| Results per page | 10 💌        |       |
|                  | Search      |       |

Click search to find the Requester. When you find the Requester you want to assign the cart Click "select".

| New Search        |    |            |                                      |                   | Close       |
|-------------------|----|------------|--------------------------------------|-------------------|-------------|
| Results per page  | 10 | ) 🔻        | Users meeting the search criteria: 1 | 🔳 Page :          | L of 1 🖹  ? |
| Name              | •  | User Name  | Email                                | Phone             | Action      |
| Sullivan, Phyllis |    | PWSULLIVAN | PWSULLIVAN.ps_invalid@admin.fsu.edu  | +1 (850) 644-9726 | [select]    |

Once a Requester is selected, the system will take you to the below page and you will see the Requester's name on top. Before assigning the cart, enter the budget information and any other notes you may have for the Requester. Click on the Assign button to complete the assignment process.

| Assign Cart                                                   |                                                                                                    | ?     | X |
|---------------------------------------------------------------|----------------------------------------------------------------------------------------------------|-------|---|
| Assign Cart To:                                               | Phyllis Sullivan<br>Select from profile values<br>Search for an assignee<br>Add to Profile                                |       |   |
| Note To Assignee:                                             | Please charge to budget 027000-620                                                                                        |       |   |
|                                                               | expand   clear                                                                                                    |       |   |
| Note: After a cart is submitt<br>viewed in Draft Carts and ca | ed, it can be viewed via History. Prior to being submitted, the cart can be unassigned <del>(withdra</del> wn) if needed. | an be |   |

Congratulations! You have saved your cart to the selected Requester! You can click on the shopping cart to purchase more items from another vendor or click "Return to OMNI" to get out of the EMarket. You can also sign out as needed.

| Shopping Car                                                                         | Information                                                                                  |                                                                                                    | ? |
|--------------------------------------------------------------------------------------|----------------------------------------------------------------------------------------------|----------------------------------------------------------------------------------------------------|---|
| Cong                                                                                 | gratulations! Yo                                                                             | our cart was successfully assigned for further review.                                                                                                    |   |
| At this point,<br>submitted by<br>requisition h<br>You included                      | you can view th<br>/ the assignee. A<br>istory search.<br>I the following r                  | he cart in your draft carts list and can unassign it, if needed, unti<br>After a cart is submitted by the assignee, you can view it via<br>note for the assignee: | I |
|                                                                                      | Please charge                                                                                | to budget 027000-620                                                                                                    |   |
| You have assig<br>browser.                                                           | gned the shopping                                                                            | g cart to another user. At this time, you may close this frame or the                                                                                             |   |
| Cart name                                                                            |                                                                                              | 2013-12-20 NMILBURN 01                                                                                                    |   |
| Cart total                                                                           |                                                                                              | 75.77 USD                                                                                                    |   |
| Number of                                                                            | line items                                                                                   | 3                                                                                                    |   |
| What would <ul> <li>Search</li> <li>Check</li> <li>Return</li> <li>Create</li> </ul> | you like to do n<br>for another iter<br>the status of an<br>to your home p<br>new draft cart | ext? Here are links to some common actions.<br>n<br>order<br>bage                                                                                                 |   |

## CREATING AND ASSIGNING A CART IN A HOSTED CATALOG

This part of the job aid shows you how to create a shopping cart and assign it to a Requester in your department from a **Hosted Catalog**. The Hosted catalogs are the group of icons listed in the top box of the Home page. These catalogs will provide a list of the items, but do not take you into the vendors web sites as Punch-out catalogs will.

Sign in to OMNI.

Click on the OMNI EMarket link in the box with the shopping cart.

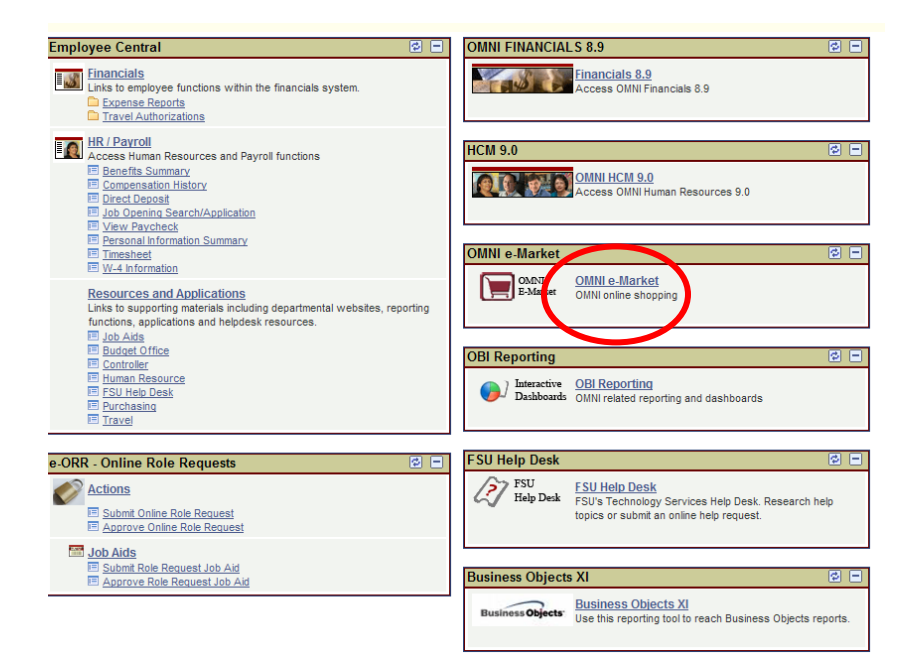

This is the Home page for the catalog search.

To search in a Hosted catalog, click in the search box at the top of the page. If you want to get the advanced search, click on that link under the top line.

| ñ | POWN                                   | Nancy Milburn 🔻 🛛 ★ 🛛 Action Items 🗍 Notifications 🚺 🎽 0.00 USD 🗠                                                        |
|---|----------------------------------------|----------------------------------------------------------------------------------------------------|
| Ì | The shop Shopping Dashboard Shopping H | iome ) Home/Shop 🔁 Return to myFSU                                                                                       |
| ٩ | Shop Everything                        | •                                                                                                    |
|   | Go to: advanced search                 | favorite   forms   non-catalog form   quick order = browse: suppliers   categories   chemicals Hosted CatalogSuppliers ? |
|   | plems/issues using this site, co       | Aglient<br>Technologies DADE Paper @Statesing AVISS-SPL                                                                  |
|   |                                        | Marpan Supply<br>Company, Inc.                                                                                           |
|   |                                        | Showcased Services ?                                                                                                    |
|   |                                        | Business<br>Cards,<br>Stationary,<br>Envelop                                                                             |
|   |                                        | Punch-out ?                                                                                                    |
| æ |                                        |                                                                                                    |

This is the search box opened up.

| Shop Shopping | Dashboard Shopping H | ome Home/Shop           |                   |                       |                      |               | 🔁 Return to my |
|---------------|----------------------|-------------------------|-------------------|-----------------------|----------------------|---------------|----------------|
|               | Advanced Search      | Everything              | •                 |                       |                      | simple search |                |
|               | Find Results That H  | ave:                    |                   |                       |                      |               |                |
|               | Part Number (SKU     |                         | 1                 | Manufacturer Name     |                      |               |                |
|               | Other Options        |                         |                   |                       |                      |               |                |
|               | Exact Phrase         |                         | ŧ                 | Exclude Words         |                      |               |                |
|               | Any of These Word    | is                      |                   |                       |                      |               |                |
|               | Custom Attributes    | 8                       |                   |                       |                      |               |                |
|               | Go to: simple search | favorites   forms   non | -catalog form   q | uick order Browse: su | ppliers   categories | chemicals     | J              |
|               |                      | Hosted Catalog          | Suppliers         |                       |                      |               |                |
| Desk for imm  | nediate assistanc    | Agilent<br>Technologies | <b>19</b> 2000    | DADE Paper            | @ Literian.          | AVI SPL       | Lowes          |
|               |                      |                         |                   |                       |                      |               |                |

Enter the description of the item you want to find in the box. You can use different search criteria to find items or find a vendor. The below example uses an item description.

| Advanced Search      | Everything - | ]                         | simple search    |
|----------------------|--------------|---------------------------|------------------|
| Find Results That Ha | ve:          |                           |                  |
| All of These Words   | 3500 lumens  | Supplier                  |                  |
| Part Number (SKU)    |              | Manufacturer Name         |                  |
| Other Options        |              |                           |                  |
| Exact Phrase         |              | Exclude Words             |                  |
| Any of These Words   |              |                           |                  |
| Custom Attributes    |              |                           |                  |
| Core List 🎓          | Se           | Hide Advanced Search on a | search results 🗖 |

Click "Search" to obtain search results.

The search may include items from a Punch-out catalog if the supplier has that capability. Below is an example of an item that is available from multiple suppliers, TIG and Fastenal are punch-out suppliers and AVI is a hosted catalog. The filters on the left can be used to limit the items in your search.

**Note:** The first arrow is pointing to the vendor name. When "Order from Supplier" is on the far right that means the vendor is a Punch-out vendor and you have to enter their site to order. Before leaving this page, write down the item number so you can search easily once you get to that site. The last arrow shows that this is a Hosted vendor and you can enter a quantity and click "Add to Cart" to order from this page if this is the item you need.

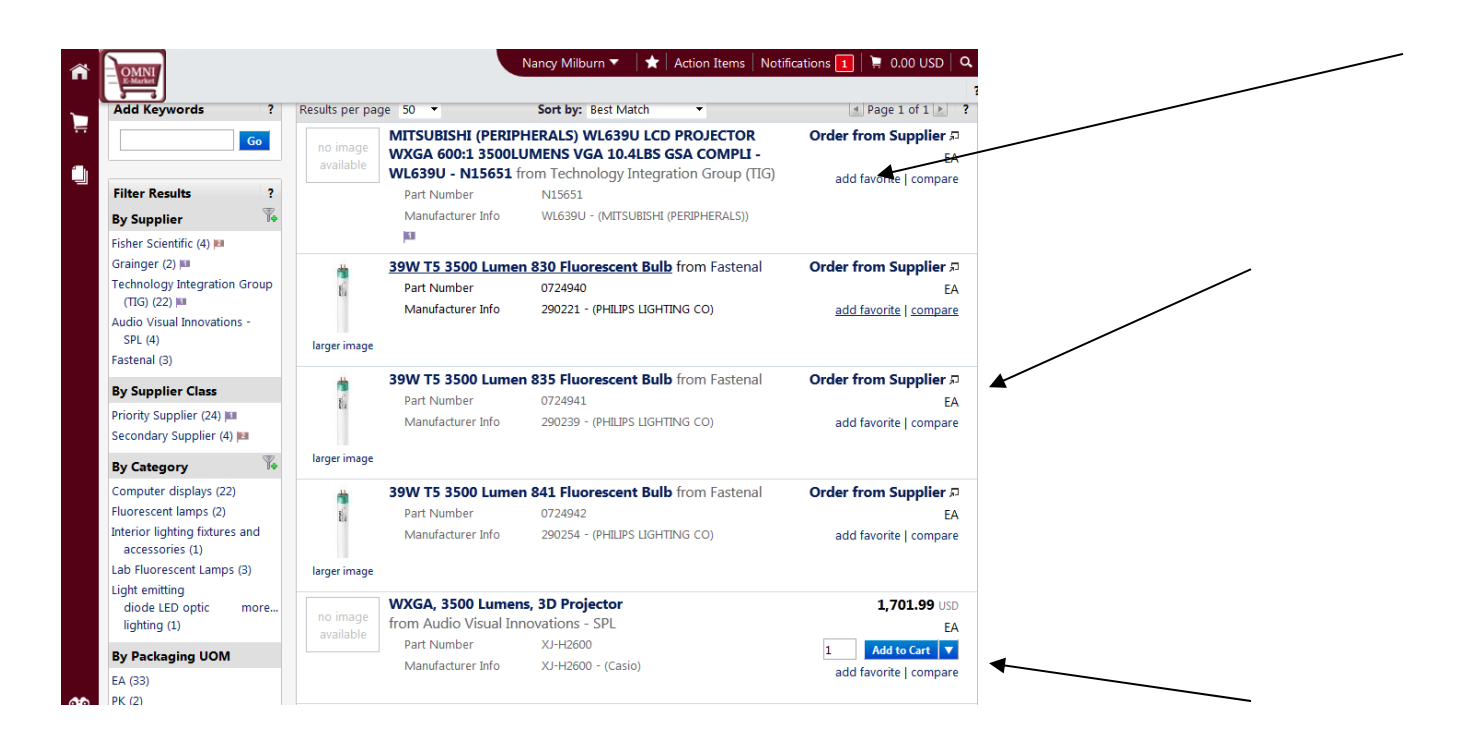

For this example, the item needed is from AVI, so the filter will eliminate the other vendors' items. To use the filters, click the filter icon and then select the vendor or vendors.

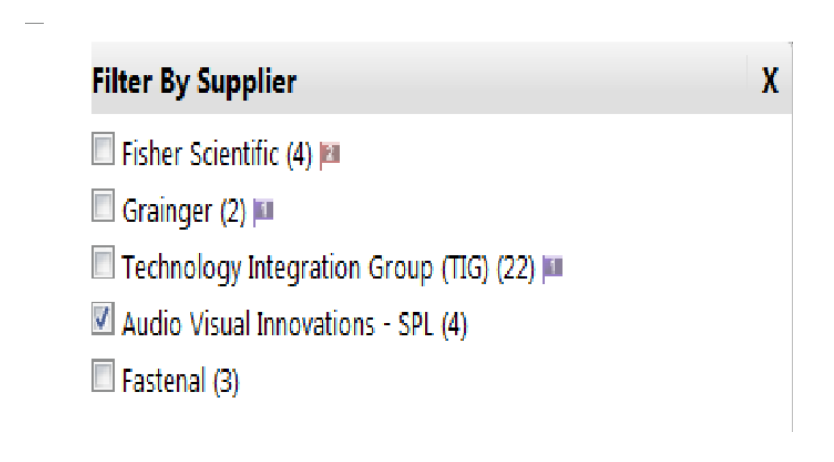

When the "filter" button is clicked the results will reflect only those items from that vendor.

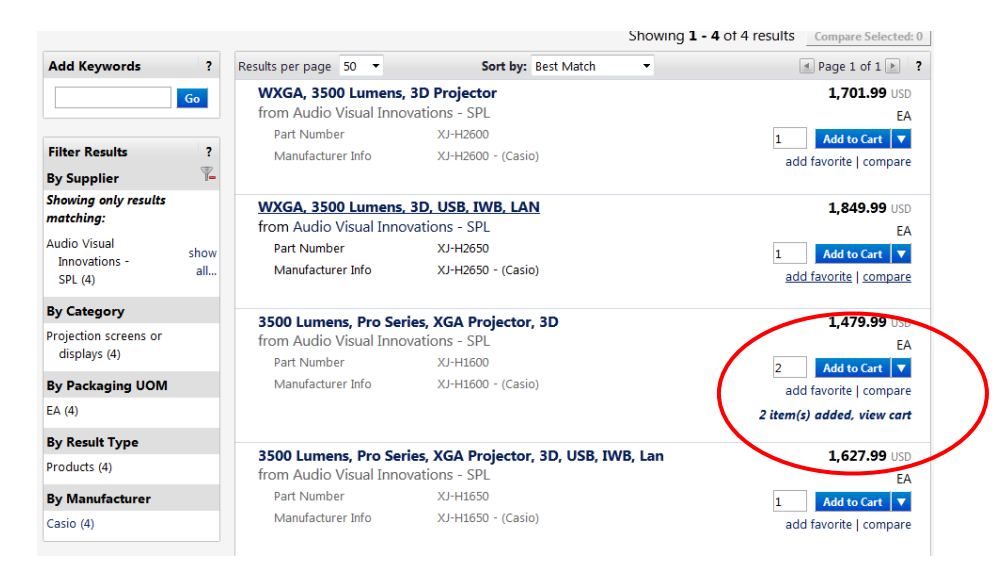

Note that when you enter the quantity and click on Add to Cart, you see the message that the items are added and you can click the link to view your cart. Your cart can also be accessed by clicking on the shopping cart at the top right of your page. When you are done adding items to your cart, be sure to check "Save".

| OMNI<br>P. Market             |                         |                                             | Nancy Milburn 🔻      | 🖈 🛛 Action Items  | Notificatio    | ons 🚺 🗎         | 2,959.98 USD      |
|-------------------------------|-------------------------|---------------------------------------------|----------------------|-------------------|----------------|-----------------|-------------------|
| 📜 Shop 👌 My Carts and         | Orders 👌 Open My Active | Shopping Cart $oldsymbol{ abla}$ $ig angle$ | Cart - Draft Carts   |                   |                |                 | 🔁 Return to myFSU |
| 📜 Shopping                    | Cart for Nancy M        | lilburn                                     | ④ Continue Shop      | pping             | 2 Iter         | m(s) for a tota | of 2,959.98 USD   |
| Name this cart: 2013-1        | 2-20 NMILBURN 01        |                                             |                      | Proc              | eed to Che     | ckout or        | Assign Cart       |
| Have you made charges         | ? Save                  | E - SPI more inf                            | 🗟   🖓 Help   Empty o | cart Perform an a | action on (0 i | items selected) | 💌 Select All 🔲    |
| AVI SPL Fulfillm              | ent Address 1           |                                             |                      |                   |                |                 |                   |
|                               | Product Description     |                                             |                      | Uni               | t Price        | Quantity        | Total 📃           |
| Item added on<br>Dec 20, 2013 | 3500 Lumens, Pro        | Series, XGA Pro                             | jector, 3D           | 1,479             | 9.99 USD       | 2               | 2,959.98 USD 🔲    |
| Add to Favorites              | Part Number             | XJ-H1600                                    |                      |                   | EA             | Update          |                   |
| Remove                        | Manufacturer Info       | XJ-H1600 - (Casio)                          |                      |                   |                |                 |                   |
| More Actions 🔻                | Commodity Code          | 45111603                                    |                      |                   |                |                 |                   |

Now you can assign the cart using the same process as outlined in the punch-out cart assign section above.

## HOW TO UNASSIGN A CART AND ASSIGN TO A DIFFERENT REQUESTER

Click on the Shopping Cart on the left of the page, then "My Carts and Orders". Draft Carts tab and find the cart that was assigned to a requester that needs to be changed or corrected.

|             | Shop                                     |                                                                                                    | Alt + P |
|-------------|------------------------------------------|----------------------------------------------------------------------------------------------------|---------|
| •<br>•<br>• | Shopping<br>My Carts and Orders<br>Admin | Shopping         By Keyword         Dashboard         Shopping Home         Go To         Advanced Search   View Favorites   View Forms   Non-Catalog Form           Quick Order         Browse By         Suppliers   Categories   Chemicals | ٩       |
|             |                                          | AVI SPL Agilen                                                                                                    | ıt      |

Then open "View Draft Shopping Carts" to find the assigned cart that needs to be unassigned and deleted or reassigned.

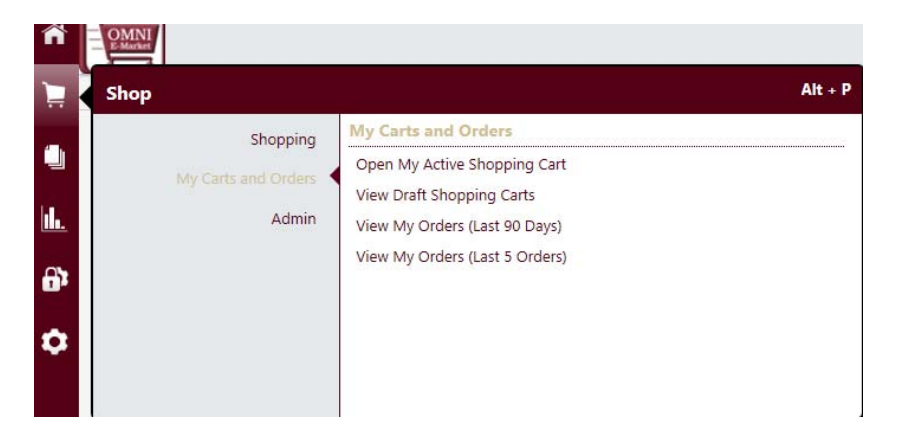

Click the Unassign button on the right which will bring you back into the cart.

| ñ   | OMNI                          |                                                                                                | Nancy Milbur            | n 🔻 🛛 ★ 🛛 Action Items      | Notifications 2              | 📱 0.00 USD 🛛 🔍                   |
|-----|-------------------------------|------------------------------------------------------------------------------------------------|-------------------------|-----------------------------|------------------------------|----------------------------------|
| - J | E-Market                      |                                                                                                |                         |                             |                              | 1                                |
|     | 📜 Shop 👌 My Carts             | s and Orders $~~ angle~~$ View Draft Shopping Carts $oldsymbol{ abla}~~ angle~~ angle~~ angle$ | hopping Cart - Drafts   |                             |                              | 🔁 Return to myFSU                |
|     | Create Cart                   |                                                                                                |                         |                             |                              |                                  |
|     | Assign Substitute             |                                                                                                |                         |                             |                              |                                  |
|     | My Drafts Assign              | ned to Others                                                                                  |                         |                             |                              | legend ?                         |
|     | My Drafts Assign<br>View Cart | ned to Others<br>Shopping Cart Name                                                            | Date Created            | Assigned To                 | Total                        | legend ?<br>Unassign             |
|     | My Drafts Assign              | ned to Others<br>Shopping Cart Name<br>≅ 2013-12-20 NMILBURN 01                                | Date Created 12/20/2013 | Assigned To<br>Wilma Rivers | <b>Total</b><br>2,959.98 (SD | legend ?<br>Unassign<br>Unassign |

Then you can reassign the cart to a different Requester to get this cart processed using the method outlined in the previous pages.

| Shop My Carts and                                                             | Orders Open My Active                                                                                                    | Shopping Cart 🗢 🔷 Cart -                                                     | Draft Carts       |                                  |                         | Return to myFSI            |
|-------------------------------------------------------------------------------|----------------------------------------------------------------------------------------------------|------------------------------------------------------------------------------|-------------------|----------------------------------|-------------------------|----------------------------|
| Shopping                                                                      | g Cart for Nancy N                                                                                                    | 1ilburn                                                                      | Continue Shopping | 2 It                             | em(s) for a to          | tal of <b>2,959.98</b> use |
| Name this cart: 2013-                                                         | 12-20 NMILBURN 01                                                                                                    |                                                                              |                   | Proceed to Ch                    | eckout o                | r Assign Cart              |
| Have you made change                                                          | s? Save                                                                                                    | <b>a</b> 1                                                                   | Help   Empty cart | erform an action on (            | 0 items selecte         | ed) 🔻 Select All           |
|                                                                               |                                                                                                    |                                                                              |                   |                                  |                         |                            |
| AVI SPL Audi<br>Fulfillm                                                      | o Visual Innovation<br>ent Address 1                                                                                       | ns - SPL more info                                                           |                   |                                  |                         |                            |
| AVI SPL Audi<br>Fulfillm                                                      | o Visual Innovation<br>ent Address 1<br>Product Description                                                                | ns - SPL more info                                                           |                   | Unit Price                       | Quantity                | Total 📄                    |
| AVI SPL Audi<br>Fulfilm<br>Item added on<br>Dec 20, 2013                      | o Visual Innovation<br>ent Address 1<br>Product Description<br>3500 Lumens, Pro                                            | ns - SPL more info<br>Series, XGA Projecto                                   | or, 3D            | Unit Price<br>1,479.99 usp       | Quantity<br>2           | Total (7)                  |
| AVI SPL Audi<br>Fulfillr<br>Item added on<br>Dec 20, 2013<br>Add to Favorites | o Visual Innovation<br>ent Address 1<br>Product Description<br><u>3500 Lumens, Pro</u><br>Part Number                      | ns - SPL more info<br>Series, XGA Projecto<br>XJ-H1600                       | or, <u>3D</u>     | Unit Price<br>1,479.99 USD<br>EA | Quantity<br>2<br>Update | Total 📻                    |
| AVI SPL Audi<br>Fulfillm<br>Dec 20, 2013<br>Add to Favorites<br>Remove        | o Visual Innovation<br>ent Address 1<br>Product Description<br><u>3500 Lumens, Pro</u><br>Part Number<br>Manufacturer Info | ns - SPL more info<br>Series. XGA Projecto<br>XJ-H1600<br>XJ-H1600 - (Casio) | or, 3D            | Unit Price<br>1,479.99 USD<br>EA | Quantity<br>2<br>Update | Total (<br>2,959.98 USD (  |

When assigned, you will get the same type of message as below.

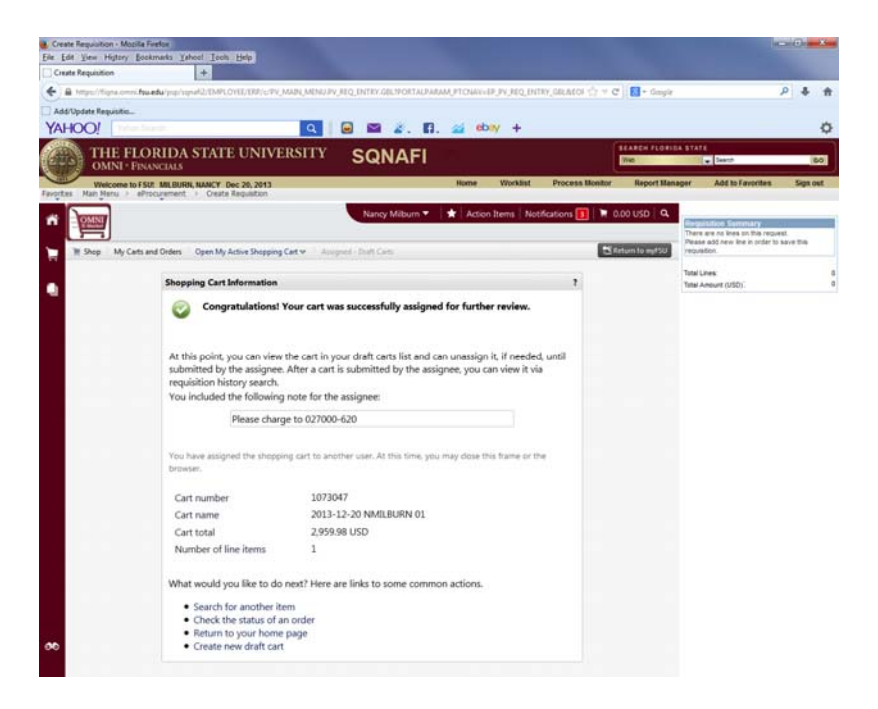

Happy Shopping!